## **SOLAR** PRO. Install the battery screen

#### How do I add a battery icon on Windows 10?

To add the battery icon to the taskbar,select Start window > Settings (cob) > Personalization > Taskbar,and then scroll down to the notification area. Choose Select which icons appear on the taskbar,and switch the Power toggle to On. You can check battery status by selecting the battery icon in the taskbar at the bottom right of your screen.

### How to turn on battery on Windows 10?

In the Taskbar settings, scroll down to find 'Taskbar corner icons' and click on it. The 'Taskbar corner icons' section lets you choose which icons are visible on your taskbar, including system icons like the battery. Find the battery icon option and toggle the switch to 'On'.

### How to check battery on Windows 10?

You can check battery by selecting the battery iconin the taskbar at the bottom right of your screen. Notes: You may need to select show hidden icons on the taskbar before selecting the battery icon. Power is not an option on systems without a battery. Do get back to us with the result.

### How do I add a battery icon to my taskbar?

To add the battery icon to the taskbar: Select Start > Settings > Personalization > Taskbar, and then scroll down to Notification area. Select Select which icons appear on the taskbar, and then turn on the Power toggle. Note: The Power toggle is not visible on a system such as a desktop PC that doesn't use battery power.

### How do I check if my laptop has a battery?

Choose Select which icons appear on the taskbar, and switch the Power toggle to On. You can check battery by selecting the battery icon in the taskbar at the bottom right of your screen. Notes: You may need to select show hidden icons on the taskbar before selecting the battery icon. Power is not an option on systems without a battery.

#### How to turn on battery in Windows 11?

Scroll down in the right-pane and click on Taskbar Corner Overflow tab > On the next screen, move the toggle next to Power to ON position. Note: Taskbar Corner Overflow Tab is not available in all versions of Windows 11. After this, the battery icon should be available on the Taskbar or in the System Tray.

Follow this guide to replace the screen and battery assembly on your Samsung Galaxy S23 Ultra. This guide is written for the screen and battery assembly. The assembly consists of the screen, battery, and frame together in one part. Be sure you have the ...

If there are updates available, select the Check for updates button to open Windows Update and install the available updates. ... After the .msi file has finished downloading, select Open file to begin the setup and

# **SOLAR** PRO. Install the battery screen

follow the on-screen prompts to complete the installation. For more info about the Surface MSI naming convention, see Manage and deploy Surface driver and firmware ...

Ready to bring that battery icon back to life? Follow the steps below to get it back where it belongs. This guide will walk you through the process step by step. Step 1: Right-click an empty spot on your taskbar. The taskbar is the bar at the bottom of your screen where you usually see open applications and the Start menu.

If the battery icon is missing, you won"t be able to see how much battery life is left on your Laptop. The most common reason for Battery Icon missing or disappearing from Taskbar is due to Battery Icon being moved to System Tray or due to Battery display in the Taskbar being accidentally disabled.

It's the easiest to install, works with virtually every type of RV and solar battery, has built-in Bluetooth for remote monitoring, and is one of the most customizable and accurate battery monitors I've used. Plus there's a water ...

Search for Battery Percentage Icon. Click on Get to download and install the app. Once installed, the battery percentage will be displayed on the taskbar. Battery Meter: Another useful app available on the Microsoft Store, Battery Meter provides a widget that shows the battery level and other details. How to Install: Open the Microsoft Store.

Windows 10/11 does not offer an option to display battery percentage on the taskbar. Use these free tools to show the battery percentage on the taskbar.

A short video on how to remove and install the battery correctly and safely on the all new Surron Ultra BeeIf you have any questions or would like to see par...

Visual art of charging process. Battery Screen Effect Show turns your screen while charging into a real show of style and sophistication. The app brings your device to life with eye-catching animated charging screens activated when the charger is plugged in, and volte-face battery animations.

To add the battery icon to the taskbar, select Start > Settings > Personalization > Taskbar, and then scroll down to the notification area. Choose Select which icons appear on the taskbar, and switch the Power toggle to On. You can check battery by selecting the battery icon in the taskbar at the bottom right of your screen.

If the battery icon is missing, you won"t be able to see how much battery life is left on your ...

Click the plus icon next to Battery. Set the notifications to your preference, then confirm by clicking OK and restart your device. How to Show Bluetooth Battery Percentage on Windows 10. If you ...

How to Show Battery Percentage in Windows 10. Want to see the exact battery percentage on your Windows

# **SOLAR** PRO. Install the battery screen

10 laptop? It's easier than you think. By tweaking a few settings, you can display the battery percentage in the taskbar. Follow this guide to keep an eye on your battery life at all times. How to Show Battery Percentage in Windows 10

Hi Elizabeth Hansen, . Thank you for reaching Microsoft Community and sorry to hear about the issue that you are having on your Surface Pro 7. Regarding with the issue on the battery icon displaying on the screen, yes, it is possible that this could be a hardware failure already on the battery of the device but kindly try doing these steps below first to troubleshoot:

Windows 10 normally displays a battery icon in the notification area, also known as the system tray, when you"re using a laptop or tablet. This icon shows the current battery percentage. Here"s how to get it back if it vanishes.

To add the battery icon to the taskbar, select Start window > Settings (cob) > Personalization > Taskbar, and then scroll down to the notification area. Choose Select which icons appear on the taskbar, and switch the Power toggle to On.

Web: https://degotec.fr